## "Samoposluga"- upute za učenike

U nastavku ovih uputa, opisani su koraci koje je potrebno napraviti kako bi se pristupilo portalu samoposluge, te kako bi se instalirale aplikacije na tablet:

1. Potrebno je otvoriti ProMDM Fort aplikaciju i odabrati opciju Samoposluga:

| 10:29                   |                            |                              | <b>36</b> /1 °         |
|-------------------------|----------------------------|------------------------------|------------------------|
| - 12                    | PROME                      | OM Fort                      | :                      |
| Poveži se sa serverom   | i<br>Informacije o uređaju | Politika zaštite privatnosti | Ponovo registriraj FCM |
|                         |                            |                              | O SEU<br>D SERVICE     |
| Postavljeni certifikati | MDM prava                  | Pregled profila              | Samoposluga            |
|                         | ZA                         | vrši                         |                        |
|                         |                            |                              | version: 4.3.0-RC1     |
|                         | •                          | •                            |                        |

Slika 1. Odabir opcije Samoposluga unutar ProMDM Fort aplikacije

2. Zatim je potrebno upisati korisničku oznaku i odabrati opciju "Prijava":

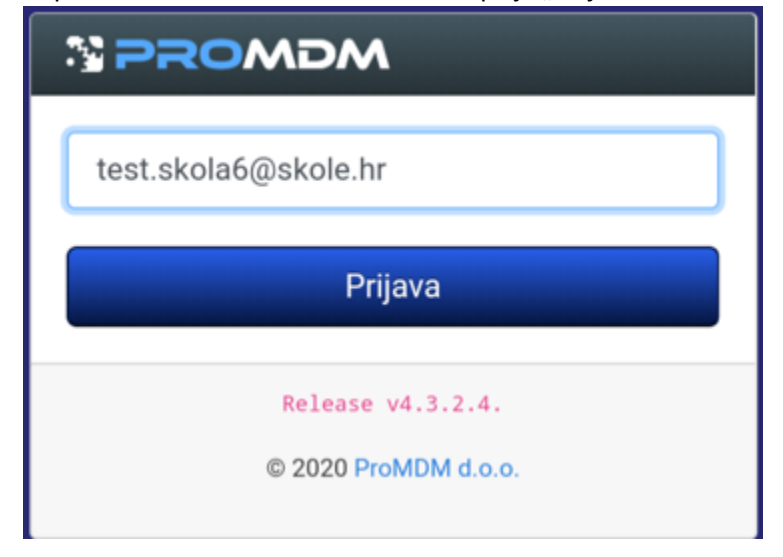

Slika 2. Upisivanje korisničke oznake

3. Nakon toga se potrebno prijaviti u MDM sustav s podacima iz AAI@EduHr sustava (podaci s kojima se prijavljuje u e-Dnevnik za učenike).

| 🚧 AAI@EduHr - Autentikacijska 🗙 🕂 |                                                                                                    |                                   |   |   |   |
|-----------------------------------|----------------------------------------------------------------------------------------------------|-----------------------------------|---|---|---|
| ☆ ← → C                           | dule.php/core/loginuserpass.php?AuthState=_53ffee49e91cc12e4                                                                                        | 44bb7a679b42124dbb586c38cf%3Ahttp | ☆ | ŧ | 0 |
|                                   | Autentikacijska i autorizacijska infrastruktura znanosti i visokog<br>obrazovanja u Republici Hrvatskoj<br>KORISNIČKA OZNAKA<br>est.skola6@skole.hr |                                   |   |   |   |
|                                   | ZAPORKA                                                                                                    |                                   |   |   |   |
|                                   | • ······ •                                                                                                    |                                   |   |   |   |
|                                   | PRIJAVA                                                                                                    |                                   |   |   |   |
|                                   | Pomoć                                                                                                    |                                   |   |   |   |
|                                   | Srce v3.0                                                                                                    |                                   |   |   |   |

Slika 3. Prijava na AAI@EduHr sustav

4. Nakon prijave u MDM sustav, otvorit će se kartica samoposluge, gdje je potrebno odabrati opciju "Dostupne aplikacije", kako bi se prikazao popis svih dozvoljenih aplikacija:

| 🚵 mdm.skole.hr               | $\times$ +          |                                                                            |                    |       |
|------------------------------|---------------------|----------------------------------------------------------------------------|--------------------|-------|
| ∆ ← → C                      | ← → C               |                                                                            | ☆ 4                | Ł     |
|                              |                     | Korisnik se prijavio kao test skola (test.skola6@os-test-zg.skole.hr) User |                    | ×     |
|                              |                     | CARNET teat User & test skola (test.skola6@os-test-zg.skole.hr) -          | Jezik (Hrvatski) 🚍 | -     |
| Moji uređaji - sar           | noposluga 🕐         |                                                                            |                    |       |
| Pritisnite ime uređaja za vi | še dostupnih akcija |                                                                            |                    |       |
| 📌 C20 (0246034               | 4)                  |                                                                            |                    |       |
| Dostupne aplikacije          |                     |                                                                            |                    |       |
| ******                       |                     |                                                                            |                    |       |
|                              |                     |                                                                            |                    |       |
|                              |                     |                                                                            |                    |       |
| © 2020 ProMDM d.o.o.         |                     |                                                                            | Release v4.3       | .2.4. |

Slika 4. Odabir dostupnih aplikacija

5. Zatim je potrebno odabrati željenu aplikaciju:

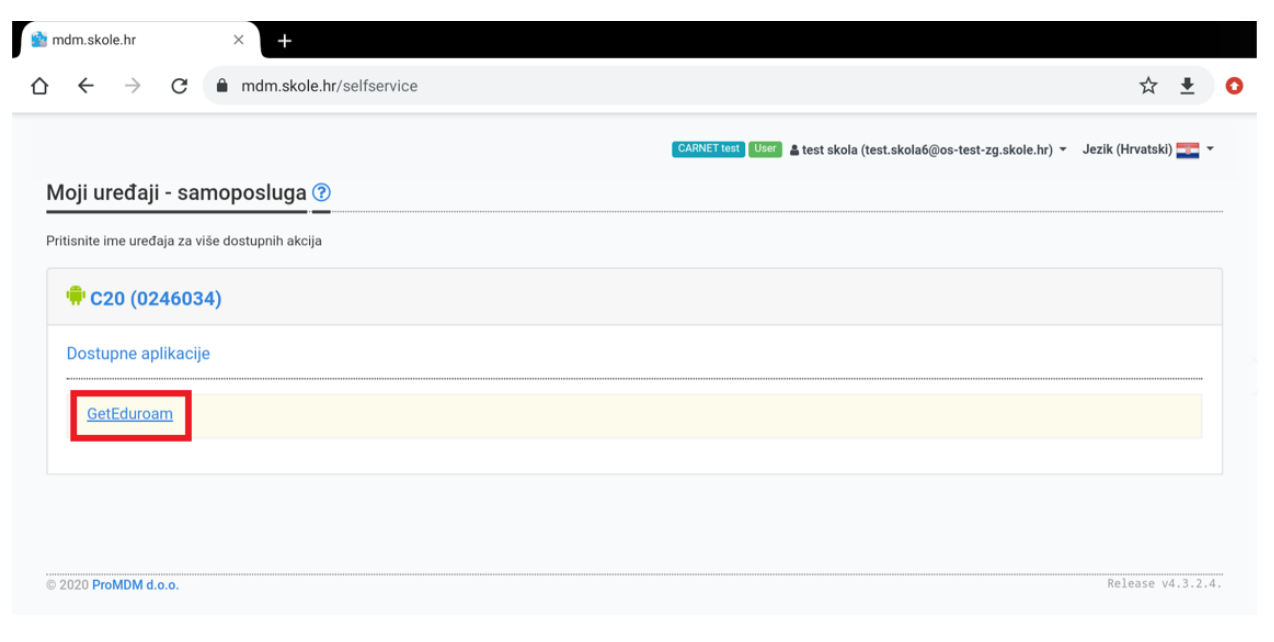

Slika 5. Odabir aplikacije za instalaciju

6. Nakon toga je potrebno odabrati opciju "U redu", nakon čega će se aplikacija poslati na tablet:

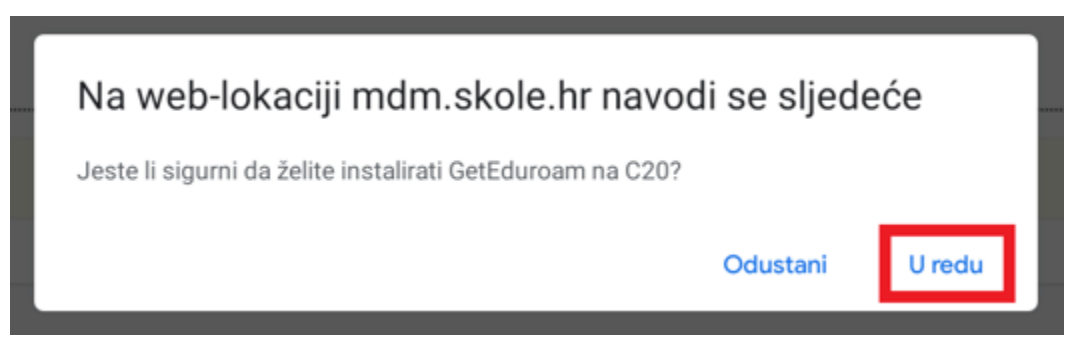

Slika 6. Potvrda instalacije

7. Nakon odabira opcije "U redu", na tabletu će se pojaviti obavijest o instaliranoj aplikaciji:

| <ul> <li>mdm.skole.hr</li> <li>☆ ← → C</li> </ul>   |               | geteduroam<br>Instalirao administrator                     | ☆ ≛                          | 0 |
|-----------------------------------------------------|---------------|------------------------------------------------------------|------------------------------|---|
|                                                     |               | InstallApplication komanda je uspješno poslana na C20      |                              | × |
| <b>Moji uređaji - s</b><br>Pritisnite ime uređaja z | samoposluga ⑦ | CARNET test User 4 test skola (test.skola6@os-test-zg.skol | e.hr) 👻 Jezik (Hrvatski) 🏊 👻 |   |
| 🖷 C20 (0246                                         | 034)          |                                                            |                              |   |
| Dostupne aplika                                     | acije         |                                                            |                              |   |
| GetEduroam                                          |               |                                                            |                              |   |

Slika 7. Obavijest o instaliranoj aplikaciji